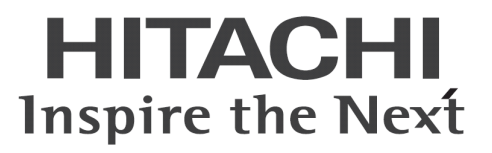

# HCBPoolProvider インストールガイド

マニュアルはよく読み、大切に保管してください。 製品を使用する前に、安全上の指示をよく読み、十分理解してください。 このマニュアルは、いつでも参照できるよう、手近な所に保管してください。

# -目次-

| 1 HCBPoolProvider インストールの注意事項                        | 1  |
|------------------------------------------------------|----|
| 2 HCBPoolProvider のインストール(Citrix® XenDesktop® 4 の場合) |    |
| 2-1 インストール                                           | 1  |
| 2-2 アンインストール                                         |    |
| 3 HCBPoolProvider のインストール(Citrix® XenDesktop® 5 の場合) | 6  |
| 3-1 インストール                                           | 6  |
| 3-2 アンインストール                                         | 9  |
| 4 環境設定ファイル                                           | 10 |
| 4-1 HCBPoolProvider                                  |    |

重要なお知らせ(注意事項)

- 本書をよくお読みになってから、製品をご使用ください。
- 本書の内容は、将来予告なしに変更される場合があります。
- 本書の内容の一部、または全てを無断で転載することを禁止します。

Copyright © Hitachi, Ltd. 2012 all rights reserved.

他社製品の登録商標および商標についてのお知らせ

- Microsoft、Windows、Windows Server、Windows Vista、SQL Server は米国 Microsoft Corporationの米国およびその他の国に おける登録商標または商標です。
- Windows®の正式名称は、Microsoft® Windows® Operating System です。
- Citrix、XenDesktop は Citrix Systems, Inc. の米国およびその他の国における登録商標です。
- その他、会社名、各製品名は、各社の商標または登録商標です。

以下、説明用画面は全て Windows Server® 2003 R2 および Windows Server® 2008 上で実行したときのイメージです。

# 1 HCBPoolProviderインストールの注意事項

- HCBPoolProvider は Citrix<sup>®</sup> XenDesktop<sup>®</sup>が常時稼働している PC またはサーバにセットアップしてください。
- HCBPoolPvrovider のインストールを実行するには、インストールする PC・サーバの管理者権限を持つユーザーでログオンしてください。
- HCBPoolProvider のインストールには、Citrix® XenDesktop®の一部のサービスを停止する必要があります。
- 設定入力を必要とする環境設定ファイルでは、あらかじめ既定値が入力されている項目があります。変更の必要がない場合、
   既定値のまま設定を行ってください。
- インストール完了後、各種設定を変更する場合は、「4.環境設定ファイル」を参照してください。
- HCBPoolProvider の動作には「Microsoft®.NET Framework 3.5 SP1」および「Microsoft®.NET Framework 3.5 SP1 日本語 Language Pack」が必要です。

# 2 HCBPoolProviderのインストール(Citrix® XenDesktop® 4 の場合)

#### 2-1 インストール

・HCBPoolProvider をインストールするには、次のように操作します。

1. コントロールパネルの「管理ツール」から「サービス」を実行し、「Citrix Pool Management Service」を選択して右クリックメニューから 「停止」を選択してください。

| 物サービス                     |                                |                                  |        |    |     |
|---------------------------|--------------------------------|----------------------------------|--------|----|-----|
| ファイル(E) 操作( <u>A</u> )    | 表示(⊻) ヘルブ(出)                   |                                  |        |    |     |
| + →   🖬   😭 🖸             | ) 🗟 😰 🖬 🕨 🔳 🗉 🖦                |                                  |        |    |     |
| 🏶 サービス (ローカル)             | 🍇 サービス (ローカル)                  |                                  |        |    |     |
|                           | Citrix Pool Management Service | 名前 厶                             | 説明     | 状態 | 11+ |
|                           | _                              | Background Intelligent Transfer  | バック    | 開始 | Ι.  |
|                           | サービスの停止サービスの再起動                | Gitrix Desktop Delivery Controll | 接続     | 開始 | 1   |
|                           |                                | Citrix Diagnostic Facility COM   | Mana   | 開始 |     |
|                           | 4493793                        | Gitrix IMA Proxy Service         | Citrix | 開始 | 1   |
|                           | 1.10月:                         | Citrix Independent Management    | Citrix | 開始 | 1   |
| 外部マシンを制御し、Citrix インフラストラク | Citrix License Management Con  | Citrix                           | 開始     | 1  |     |
|                           | チャビリシースを開始的よい於了できます。           | 🖏 Citrix Licensing               | Citrix | 開始 | 1   |
|                           |                                | Gitrix Licensing WMI             | Citrix | 開始 | 1   |
|                           |                                | Citrix LS Port Updater Service   | Citrix | 開始 | 1   |
|                           |                                | Citrix Management Server         | Provi  | 開始 | 1   |
|                           |                                | Citrix MFCOM Service             | Citrix | 開始 | 1   |
|                           |                                | Citrix Pool Management Service   | 外部     | 開始 |     |
|                           |                                | Citrix Services Manager          | Citrix | 開始 |     |
|                           |                                | Citrix XTE Server                | Citrix | 開始 | 4   |
|                           |                                | Clip Book                        | クリップ   |    | £., |
|                           |                                | COM+ Event System                | ++米ー   | 開始 |     |
|                           |                                | <b>I</b>                         |        |    |     |
|                           | \拡張 〈標準 /                      |                                  |        |    |     |
|                           |                                |                                  |        |    |     |

- Citrix<sup>®</sup> XenDesktop<sup>®</sup>をインストールしたフォルダー(デフォルトでは「C:¥Program Files¥Citrix¥VmManagement」)から「Plugins」フ ォルダーを開き、Hitachi bd Link /CB CD-ROM から以下のファイルを「Plugins」フォルダーへコピーしてください。
  - HCBPoolProvider.dll
  - HCBAccessProviderLibrary.dll
  - IpmiUtility.dll

C:#Program Files#Citrix#VmManagement#Plugins#HCBPoolProvider.dll

C:\Program Files\Citrix\VmManagement\Plugins\HCBAccessProviderLibrary.dll

 $C: \ensuremath{\ensuremath{\mathsf{Flug}}} in \ensuremath{\mathsf{Flug}} in \ensuremath{\mathsf{Flug}} in \ensuremath{$ 

3. 動作環境ファイルを設置します。Hitachi bd Link Version3 /CB CD-ROM の「cb」フォルダーを「C:¥Hitachi¥」フォルダーへコピー してください。

> C:¥Hitachi¥cb¥config¥HCBPoolProvider.dll.config C:¥Hitachi¥cb¥log

4. 「C:¥Hitachi¥cb¥config¥HCBPoolProvider.dll.config」をテキストエディタで開き、環境に合わせて以下の部分を編集してください。

```
<?xml version="1.0" encoding="utf-8" ?>
```

 $\langle configuration \rangle$ 

<appSettings>

<add key="Capabilities" value="51"/>

<add key="Timeout" value="30"/>

<add key="RetryInterval" value="10"/>

```
<add key="RetryTimes" value="3"/>
```

<add key="LogFilePath" value="C:\Hitachi\cob\log\" />

<add key="LogFileName" value="HCBPoolProvider.log" />

<add key="AccessProvider1" value="192.168.0.33:60554" />

↑ ConsoleDA Manager をインストールしたマシンの IP アドレスと通信に使うポート番号を指定する。

(正副冗長構成の場合は正サーバの IP アドレスとポートを指定する。)

<add key="AccessProvider2" value="192.168.0.34:60554" />

↑ ConsoleDA Manager をインストールした別マシンの IP アドレスと通信に使うポート番号を指定する。

#### (正副冗長構成の場合に副サーバの IP アドレスとポートを指定する。)

```
<add key="WaitTime" value="0"/>
```

</appSettings>

</configuration>

| 注意 | <ul> <li>他の設定値については、機能が正常に働かなくなる場合がありますので変更しないでください。</li> </ul> |
|----|-----------------------------------------------------------------|
|    | ・設定値の詳細については「 <u>4.環境設定ファイル</u> 」を参照してください。                     |

5. コントロールパネルの「管理ツール」から「サービス」を実行し、「Cirtrix Pool Management Service」を選択して右クリックメニューから「開始」を選択してください。

| 微サービス                  |                                                   |                                  |        |    |          |
|------------------------|---------------------------------------------------|----------------------------------|--------|----|----------|
| ファイル(E) 操作( <u>A</u> ) | 表示(V) ヘルプ(H)                                      |                                  |        |    |          |
| ← → 🔃 🗗 🖸              | ) 🖻 😰 🖬 🕨 🔳 💷 🕨                                   |                                  |        |    |          |
| 🍓 サービス (ローカル)          | 🍇 サービス (ローカル)                                     |                                  |        |    |          |
|                        | Citrix Pool Management Service                    | 名前/                              | 説明     | 状態 |          |
|                        |                                                   | Background Intelligent Transfer  | バック    | 開始 | 1        |
|                        | サービスの停止                                           | Citrix Desktop Delivery Controll | 接続     | 開始 | 1        |
| サービスの再起動               | Citrix Diagnostic Facility COM                    | Mana                             | 開始     |    |          |
|                        |                                                   | Citrix IMA Proxy Service         | Citrix | 開始 | 1        |
|                        |                                                   | Citrix Independent Management    | Citrix | 開始 | 1        |
|                        | 外部マシンを制御し、Citrix インフラストラク<br>チャでリソースを開始および終了できます。 | Citrix License Management Con    | Citrix | 開始 | 1        |
|                        |                                                   | Citrix Licensing                 | Citrix | 開始 | 1        |
|                        |                                                   | Citrix Licensing WMI             | Citrix | 開始 | 1        |
|                        |                                                   | Citrix LS Port Updater Service   | Citrix | 開始 | 1        |
|                        |                                                   | Citrix Management Server         | Provi  | 開始 | 1        |
|                        |                                                   | Citrix MFCOM Service             | Citrix | 開始 | 1        |
|                        |                                                   | Citrix Pool Management Service   | 外部     | 開始 |          |
|                        |                                                   | Citrix Services Manager          | Citrix | 開始 | 1        |
|                        |                                                   | Citrix XTE Server                | Citrix | 開始 | 2        |
|                        |                                                   | Clip Book                        | クリップ   |    | £        |
|                        |                                                   | COM+ Event System                | ++     | 围始 | <b>_</b> |
|                        |                                                   |                                  |        |    | •        |
|                        | \拡張 〈標準 /                                         |                                  |        |    |          |
|                        |                                                   |                                  |        |    |          |

以上で HCBPoolProvider のインストールは完了です。

#### 重要:

※上記までの手順でコピーしたファイル・フォルダーへのアクセス権を確認し、設定してください。

- 1. 「コントロールパネル」-「管理ツール」-「サービス」から、「Citrix Pool Management Service」を右クリックして、「プロパティ」を開きます。
- 2. 「ログオン」タブを選択し、アカウントを確認します。

| 1ーカル コンピュータ) Citri         | x Pool Management Se | rvice のプロパティ           | ? |
|----------------------------|----------------------|------------------------|---|
| 全般 ログオン   回復   1           | 液存関係                 |                        |   |
| ログオン:                      |                      |                        |   |
| ○ ローカル システム アカウ            | シト①                  |                        |   |
| □ デスクトップとの対話               | をサービスに中国、WW          |                        |   |
| <ul> <li>アカウント①</li> </ul> | NT AUTHORITY¥LocalS  | iervice 参照( <u>B</u> ) |   |
| バスワード( <u>P</u> ):         | ****                 |                        |   |
| パスワードの<br>確認入力(C):         | ****                 |                        |   |
| してのハードウェア プロファ             | イルに対しこのサービフを有効。      | またけ細かにできますへへ           |   |
| ハードウェア プロファイル              | T/02/10/00/ 12/2/H/M | サードス                   | Т |
| Profile 1                  |                      | 有効                     |   |
|                            |                      |                        |   |
|                            |                      |                        |   |
| 1                          |                      |                        |   |
|                            | 7                    | 写劾(E) 無効(D)            |   |
|                            |                      |                        |   |
|                            |                      |                        |   |

 コピーしたファイル・フォルダーに 2. で確認したアカウントのアクセス権があることを確認してください。アカウントのアクセス権が 無い場合、下記を参考に設定してください。

C:¥Hitachi¥cb¥config¥

「読み取りと実行」および「読み取り」の許可

C:¥Hitachi¥cb¥log

「読み取りと実行」、「読み取り」、「書き込み」の許可

C:¥Program Files¥Citrix¥VmManagement¥Plugins¥\*.\* 「読み取りと実行」および「読み取り」の許可

## 2-2 アンインストール

・HCBPoolProvider をアンインストールするには、次のように操作します。

- 1. コントロールパネルの「管理ツール」から「サービス」を実行し、「Citrix Pool Management System」を選択して、右クリックメニューから「停止」を選択してください。
- Citrix<sup>®</sup> XenDesktop<sup>®</sup> をインストールしたフォルダー(デフォルトでは「C:¥Program Files¥Citrix¥VmManagement¥」)から「Plugins」 フォルダーを開き、下記のファイルを削除してください。
  - HCBPoolProvider.dll
  - HCBAccessProviderLibrary.dll
  - IpmiUtility.dll
- 3. 「C:¥Hitachi¥」フォルダーにコピーした下記フォルダーを削除してください。
  - C:¥Hitachi¥cb¥config
  - C:¥Hitachi¥cb¥log

| 注意 | <ul> <li>他の日立製プログラムで上記フォルダーを使用している場合は、絶対にフォルダーを削除しないでください。</li> </ul> |
|----|-----------------------------------------------------------------------|
|    | また、フォルダーの使用状況が不明な場合は削除しないことをお勧めします。                                   |

4. コントロールパネルの「管理ツール」から「サービス」を実行し、「Citrix Pool Management System」を選択して、右クリックメニューから「開始」を選択してください。

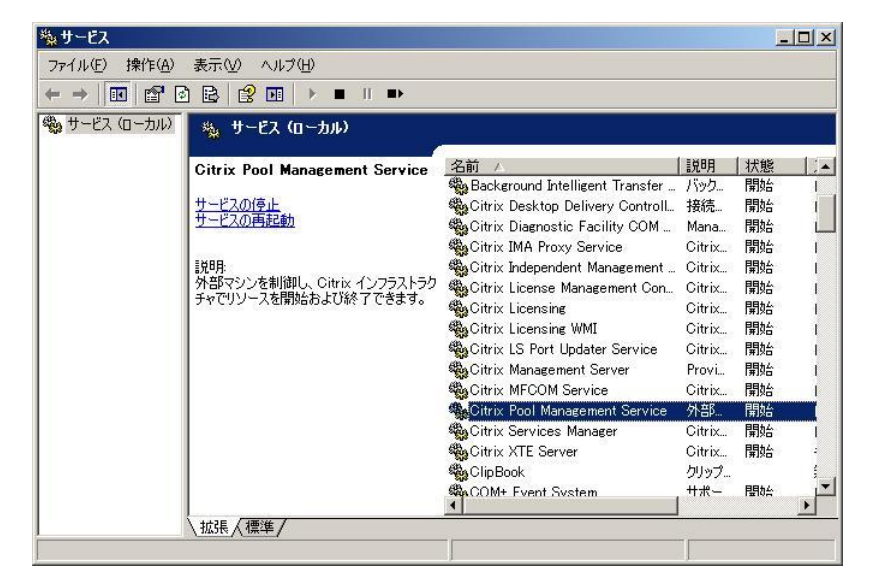

# 3 HCBPoolProviderのインストール(Citrix® XenDesktop® 5 の場合)

### 3-1 インストール

・HCBPoolProvider をインストールするには、次のように操作します。

コントロールパネルの「管理ツール」から「サービス」を実行し、「Citrix Host Service」「Citrix Broker Service」を選択して、右クリックメニューから「停止」を選択してください。

| ス                |                                      |                                                                                                    |                            | <u>- 🗆 ×</u>   | ス                |                                                                                  |                                                                                                 |                        |                   |
|------------------|--------------------------------------|----------------------------------------------------------------------------------------------------|----------------------------|----------------|------------------|----------------------------------------------------------------------------------|-------------------------------------------------------------------------------------------------|------------------------|-------------------|
| ) 操作( <u>A</u> ) | 表示(ど) ヘルプ(日)                         |                                                                                                    |                            |                | ) 操作( <u>A</u> ) | 表示(V) ヘルプ(日)                                                                     |                                                                                                 |                        |                   |
| 0 🗊 🔚            | 🗟 🛛 🖬 🕨 🔳 💷 🕨                        |                                                                                                    |                            |                |                  | à 🛃 🚺 📷 🛛 🖉 🖬 🕕 🕨                                                                |                                                                                                 |                        |                   |
| ス (ローカル)         | 😋 サービス (ローカル)                        |                                                                                                    |                            |                | ス (ローカル)         | 🔕 サービス (ローカル)                                                                    |                                                                                                 |                        |                   |
|                  | Citrix Host Service                  | 名前                                                                                                   | <br>Activ                  | 状態 ▲<br>開始     |                  | Citrix Broker Service                                                            | 名前 ^<br>② Citrix AD Identity Service                                                            | <br>Activ              | <u>状態</u> ▲<br>開始 |
|                  | <u>サービスの停止</u><br>サービスの再起動           | Citrix Broker Service<br>Citrix Configuration Service<br>Citrix Delivery Services Protocol Transitio | Citrix<br>サービ<br>プロト       | 開始開始           |                  | <u>サービスの停止</u><br>サービスの再起動                                                       | Citrix Broker Service                                                                           | Citrix<br>サービ<br>プロト   | 開始開始              |
|                  | 説明:<br>ホスト、ハイパーバイザー コネクションを管理<br>します | Citrix Diagnostic Facility COM Server                                                                | システ<br>システ<br>ホスト<br>ICA フ | 開始開始           |                  | 説明:<br>Citrix Broker Service は構成を提供し、<br>デスクトップわよびアプリケーションへの接続を<br>(仲介することができます。 | Citrix Diagnostic Facility COM Server<br>Citrix Host Service<br>Citrix ICA File Signing Service | システ<br>ホスト<br>ICA フ    | 開始<br>開始          |
|                  |                                      | Citrix Licensing<br>Citrix Licensing Config Service<br>Citrix Licensing Support Service              | Citrix<br>Licen<br>ライセ     | 開始<br>開始<br>開始 |                  |                                                                                  | Citrix Licensing<br>Citrix Licensing Config Service<br>Citrix Licensing Support Service         | Citrix<br>Licen<br>ライセ | 開始<br>開始<br>開始    |
|                  |                                      | G Citrix Licensing WMI<br>Citrix Machine Creation Service<br>Citrix Machine Identity Service         | Citrix<br>新しい<br>仮想        | 開始<br>開始       |                  |                                                                                  | Citrix Licensing WMI<br>Citrix Machine Creation Service<br>Citrix Machine Identity Service      | Citrix<br>新しい<br>仮想    | 開始<br>開始          |
|                  |                                      | Converses Subation                                                                                   | サポー<br>コンポ<br>マット          | 開始             |                  |                                                                                  | Context Rey Estilation                                                                          | サポー<br>コンポ<br>マット      | 開始                |
|                  |                                      | ConsoleDA Manager                                                                                    | 472F                       | 開始<br>■        |                  |                                                                                  | ConsoleDA Manager                                                                               | 4r2/F                  | 開始<br>■           |
|                  | \拡張 ⟨ 標準 /                           |                                                                                                    |                            |                |                  | \拡張 ⟨標準 /                                                                        |                                                                                                 |                        |                   |
|                  |                                      |                                                                                                    |                            |                |                  |                                                                                  |                                                                                                 |                        |                   |

- フォルダー「C:¥Program Files¥Common Files¥Citrix¥HCLPlugin¥v×.×.×.×」(フォルダー「v×.×.×.×」は、インストールされ ている Citrix® XenDesktop®のバージョンによって名前が異なります)を開き、Hitachi bd Link Version3 /CB CD-ROM から以下の ファイルをコピーしてください。
  - bdLinkPlugin.dll
  - HCBAccessProviderLibrary.dll
  - IpmiUtility.dll

C:¥Program Files¥Common Files¥Citrix¥HCLPlugin¥v×.×.×.×¥bdLinkPlugin.dll C:¥Program Files¥Common Files¥Citrix¥HCLPlugin¥v×.×.×.×¥HCBAccessProviderLibrary.dll C:¥Program Files¥Common Files¥Citrix¥HCLPlugin¥v×.×.×.×¥lpmiUtility.dll

3. 動作環境ファイルを設置します。Hitachi bd Link Version3 /CB CD-ROM の「cb」フォルダーを「C:¥Hitachi¥」フォルダーへコピー してください。

> C:¥Hitachi¥cb¥config¥HCBPoolProvider.dll.config C:¥Hitachi¥cb¥log

4. 「C:¥Hitachi¥cb¥config¥HCBPoolProvider.dll.config」をテキストエディタで開き、環境に合わせて以下の部分を編集してください。

```
<?xml version="1.0" encoding="utf-8" ?>
```

<configuration>

<appSettings>

<add key="Timeout" value="30"/>

<add key="RetryInterval" value="10"/>

<add key="RetryTimes" value="3"/>

<add key="LogFilePath" value="C:\Hitachi\cob\log\" />

<add key="LogFileName" value="HCBPoolProvider.log" />

<add key="AccessProvider1" value="192.168.0.33:60554" />

↑ ConsoleDA Manager をインストールしたマシンの IP アドレスと通信に使うポート番号を指定する。

(正副冗長構成の場合は正サーバの IP アドレスとポートを指定する。)

↑ ConsoleDA Manager をインストールした別マシンの IP アドレスと通信に使うポート番号を指定する。 (正副冗長構成の場合に副サーバの IP アドレスとポートを指定する。)

- D ×

開始 開始 開始 開始

開始開始開始

<add key="LogStoragePeriod" value="7"/>

```
<add key="WaitTime" value="0"/>
```

</appSettings>

 $<\!\!/ {\rm configuration} \!>$ 

- 注意・他の設定値については、機能が正常に働かなくなる場合がありますので変更しないでください。
   ・設定値の詳細については「<u>4.環境設定ファイル</u>」を参照してください。
- コントロールパネルの「管理ツール」から「サービス」を実行し、「Citrix Broker Service」「Citrix Host Service」を選択して、右クリック メニューから「開始」を選択してください。

| 2                                                                              |                                                                                                    |                                                                                          | _ 0 >                                              | 1 Z              |                                     |                                                                                                    |                                                                                                   |
|--------------------------------------------------------------------------------|----------------------------------------------------------------------------------------------------|------------------------------------------------------------------------------------------|----------------------------------------------------|------------------|-------------------------------------|----------------------------------------------------------------------------------------------------|---------------------------------------------------------------------------------------------------|
| ) 操作(A) 表示(Y) ヘルプ(H)                                                           |                                                                                                    |                                                                                          |                                                    | ) 操作( <u>A</u> ) | 表示(ビ) ヘルプ(日)                        |                                                                                                    |                                                                                                   |
|                                                                                |                                                                                                    |                                                                                          |                                                    |                  | à 🛃 🛛 🖬 🕨 🔲 II ID                   |                                                                                                    |                                                                                                   |
| (ス (ローカル) 🔥 サービス (ローカル)                                                        |                                                                                                    |                                                                                          |                                                    | ス (ローカル)         | 😋 サービス (ローカル)                       |                                                                                                    |                                                                                                   |
| Citrix Broker Service                                                          | 名前 ~<br>《Citrix AD Identity Service                                                                                                    | )脱明<br>Activ                                                                             | <u>状態</u><br>開始                                    | 1                | Citrix Host Service                 | 名前 ~<br>《Citrix AD Identity Service                                                                                                    | 脱明<br>Activ                                                                                       |
| サービスの停止<br>サービスの再起動                                                            | Citrix Broker Service<br>Citrix Configuration Service<br>Citrix Delivery Services Protocol Transitio                                                                                                    | Citrix<br>サービ<br>プロト                                                                     | 開始開始                                               |                  | サービスの停止<br>サービスの再起動                 | Citrix Broker Service     Citrix Configuration Service     Citrix Configuration Services Protocol Transitio                                                                                                    | Citrix<br>サービ<br>プロト                                                                              |
| 説明<br>Citrix Broker Service は構成を提供し、<br>デスクトップおよびアプリケーションへの接続を<br>仲介することができます。 | Citrix Diamotic Facility Cold France<br>Citrix Licensing<br>Citrix Licensing<br>Citrix Licensing Config Service<br>Citrix Licensing Config Service<br>Citrix Licensing WMI<br>Citrix Machine Cestion Service<br>Citrix Licensing WMI<br>Citrix Machine Cestion Service<br>Citrix Machine Identity Service<br>CMK Key Isolation<br>COM+ Event System<br>COM+ System Application<br>Computer Browser<br>ConcoleDA Manager | システ<br>システ<br>ICA フ<br>Citrix<br>ライセ<br>ライセ<br>デイセ<br>Gitrix<br>新しい<br>サポー<br>サポー<br>ネット | 開始<br>開始<br>- 開始<br>開始<br>開始<br>開始<br>- 開始<br>- 開始 |                  | 説明<br>木スト、ハイパーパイザー コネクションを管理<br>します | Other Service     Other Service     Other S | システ<br>ホスト<br>ICA フ<br>Citrix<br>ライセ<br>Citrix<br>ライセ<br>Citrix<br>新しい<br>仮想<br>CNG<br>サポー<br>ネット |
|                                                                                |                                                                                                    |                                                                                          |                                                    |                  |                                     |                                                                                                    |                                                                                                   |

以上で HCBPoolProvider のインストールは完了です。

重要:

※上記までの手順でコピーしたファイル・フォルダーへのアクセス権を確認し、設定してください。

- 1. 「コントロールパネル」-「管理ツール」-「サービス」から、「Citrix Host Service」を右クリックして、「プロパティ」を開きます。
- 2. 「ログオン」タブを選択し、アカウントを確認します。

| バオン:                                                            |                                                                                                    |            |
|-----------------------------------------------------------------|----------------------------------------------------------------------------------------------------|------------|
| <ul> <li>□ーカル システム アカウント(L)</li> <li>□ デスクトップとの対話をサー</li> </ul> | ter and the second second second second second second second second second second second second second second s |            |
|                                                                 | AUTHORITY¥LocalService 参照(                                                                                      | <u>B</u> ) |
| パスワード( <u>P</u> ):                                              | Change and a second second second second second second second second second second second second second second  |            |
| パスワードの (***) 確認入力(の):                                           |                                                                                                    |            |
| 下のハードウェア プロファイルに対                                               | すしこのサービスを有効または無効にできます( <u>\</u> ):<br>  サービス                                                                    |            |
| rofile 1                                                        | 有効                                                                                                    |            |
|                                                                 |                                                                                                    |            |
|                                                                 |                                                                                                    |            |
|                                                                 | 1                                                                                                    | (5)        |

3. コピーしたファイル・フォルダーに 2. で確認したアカウントのアクセス権があることを確認してください。アカウントのアクセス権が 無い場合、下記を参考に設定してください。

C:\Hitachi\cb\config\

「読み取りと実行」および「読み取り」の許可

C:¥Hitachi¥cb¥log

「読み取りと実行」、「読み取り」、「書き込み」の許可

C: $Program Files Common Files Citrix HCLPlugin v \times \cdot \times \cdot \times *$ 

「読み取りと実行」および「読み取り」の許可

(フォルダー「v×.×.×.×」は、インストールされている Citrix® XenDesktop®のバージョンによって名前が異なります)

## 3-2 アンインストール

・HCBPoolProvider をアンインストールするには、次のように操作します。

- 1. コントロールパネルの「管理ツール」から「サービス」を実行し、「Citrix Host Service」「Citrix Broker Service」を選択して、右クリック メニューから「停止」を選択してください。
- 2. フォルダー「C:¥Program Files¥Common Files¥Citrix¥HCLPlugin¥v×.×.×.×」(フォルダー「v×.×.×.×」は、インストールされ ている Citrix® XenDesktop®のバージョンによって名前が異なります)を開き、下記のファイルを削除してください。
  - bdLinkPlugin.dll
  - HCBAccessProviderLibrary.dll
  - IpmiUtility.dll
- 3. 「C:¥Hitachi¥」フォルダーにコピーした下記フォルダーを削除してください。
  - C:¥Hitachi¥cb¥config
  - C:¥Hitachi¥cb¥log

| 注意 | <ul> <li>他の日立製プログラムで上記フォルダーを使用している場合は、絶対にフォルダーを削除しないでください。</li> </ul> |
|----|-----------------------------------------------------------------------|
|    | また、フォルダーの使用状況が不明な場合は削除しないことをお勧めします。                                   |

コントロールパネルの「管理ツール」から「サービス」を実行し、「Citrix Broker Service」「Citrix Host Service」を選択して、右クリックメニューから「開始」を選択してください。

| ス                 |                                          |                                             |        | _ 🗆 × | ス                |                                 |                                             |        |      |
|-------------------|------------------------------------------|---------------------------------------------|--------|-------|------------------|---------------------------------|---------------------------------------------|--------|------|
| 5) 操作( <u>A</u> ) | 表示(V) ヘルブ(日)                             |                                             |        |       | ) 操作( <u>A</u> ) | 表示(V) ヘルプ(日)                    |                                             |        |      |
|                   | 🔒 🛛 🖬 🕨 🔳 🕪                              |                                             |        |       |                  | à 🐟 🛛 🔐 🖬 🔹 🖬 🗈 🖬               |                                             |        |      |
| ス (ローカル)          | の サービス (ローカル)                            |                                             |        |       | ス(ローカル)          | カ サービス (ローカル)                   |                                             |        |      |
|                   |                                          |                                             |        |       |                  |                                 | -                                           |        |      |
|                   | Citrix Broker Service                    | 名前 ^                                        | 説明     | 状態▲   |                  | Citrix Host Service             | 名前 ^                                        | 説明     | 状態 ▲ |
|                   |                                          | Citrix AD Identity Service                  | Activ  | 開始    |                  |                                 | Citrix AD Identity Service                  | Activ  | 開始   |
|                   | サービスの停止                                  | Citrix Broker Service                       | Citrix | 開始    | 1                | サービスの停止                         | 🔍 Citrix Broker Service                     | Citrix | 開始   |
|                   | <u>9 - C入の再起動</u>                        | Citrix Configuration Service                | サービ    | 開始    |                  | <u>9-EX0(4)680</u>              | Citrix Configuration Service                | サービ    | 開始   |
|                   |                                          | Gitrix Delivery Services Protocol Transitio | プロト    |       |                  | L                               | Gitrix Delivery Services Protocol Transitio | プロト    |      |
|                   | 説明 <br>Obtive Dealers Commisse (井橋武本相(世) | Gitrix Diagnostic Facility COM Server       | システ    | 開始    |                  | 説明:                             | Citrix Diagnostic Facility COM Server       | システ    | 開始   |
|                   | していたいであっていた。<br>ビスクトップおよびアプリケーションへの接続を   | Gitrix Host Service                         | ホスト    | 開始    |                  | ホスト、ハリハーハリリー コネジジョンを管理<br>  します | GCitrix Host Service                        | ホスト    | 開始   |
|                   | 仲介することができます。                             | Gitrix ICA File Signing Service             | ICA 7  |       |                  |                                 | Gitrix ICA File Signing Service             | ICA 7  |      |
|                   |                                          | Gitrix Licensing                            | Citrix | 開始    |                  |                                 | Gitrix Licensing                            | Citrix | 開始   |
|                   |                                          | Gitrix Licensing Config Service             | Licen  | 開始    |                  |                                 | 😳 Citrix Licensing Config Service           | Licen  | 開始   |
|                   |                                          | Gitrix Licensing Support Service            | ライセ    | 開始    |                  |                                 | Gitrix Licensing Support Service            | ライセ    | 開始   |
|                   |                                          | Gitrix Licensing WMI                        | Citrix |       |                  |                                 | Gitrix Licensing WMI                        | Citrix |      |
|                   |                                          | Gitrix Machine Creation Service             | 新しい    | 開始    |                  |                                 | Gitrix Machine Creation Service             | 新しい    | 開始   |
|                   |                                          | Gitrix Machine Identity Service             | 仮想     | 開始    |                  |                                 | Gitrix Machine Identity Service             | 仮想     | 開始   |
|                   |                                          | CNG Key Isolation                           | CNG    |       |                  |                                 | CNG Key Isolation                           | CNG    |      |
|                   |                                          | GCOM+ Event System                          | サポー    | 開始    |                  |                                 | 🔍 COM+ Event System                         | サポー    | 開始   |
|                   |                                          | COM+ System Application                     | コンポ    |       |                  |                                 | G COM+ System Application                   | コンポ    |      |
|                   |                                          | Computer Browser                            | ネット    |       |                  |                                 | 😳 Computer Browser                          | ネット    |      |
|                   |                                          | ConsoleDA Manager                           |        | 開始    |                  |                                 | G ConsoleDA Manager                         |        | 開始 ▼ |
|                   |                                          | •                                           |        | •     |                  |                                 |                                             |        |      |
|                   | ↓ 拡張 / 標準 /                              |                                             |        |       |                  | \拡張 ⟨標準 /                       |                                             |        |      |
|                   |                                          |                                             |        |       |                  |                                 |                                             |        |      |

以上で HCBPoolProvider のアンインストールは完了です。

# 4 環境設定ファイル

#### 4-1 HCBPoolProvider

環境設定ファイル名:HCBPoolProvider.dll 既定のファイルパス:C:¥Hitachi¥cb¥config

 $<\!\!/\text{configuration}\!\!>$ 

| #          | キー                 | 既定値(設定範囲)             | 説明                       | 備考                   |
|------------|--------------------|-----------------------|--------------------------|----------------------|
| 1          | Capabilities       | 51 (0~127)            | 管理マシンの機能                 | 51:PowerOn,PowerOff, |
|            |                    |                       |                          | Shutdown,Reset       |
|            |                    |                       |                          | 3:PowerOn,PowerOff   |
|            |                    |                       |                          | (XenDesktop® 5 では無効) |
| 2          | Timeout            | 30(10~60 秒)           | ConsoleDA Manager との通信処理 |                      |
|            |                    |                       | のタイムアウト値                 |                      |
| 3          | RetryInterval      | 10(10~60 秒)           | 通信エラー時のインターバルタイム         |                      |
| 4          | RetryTimes         | 3 (0~10回)             | 通信エラー時の再試行回数             |                      |
| 5          | LogLevel           | 4 (0~4)               | 出力されるログの種類を設定("0"        |                      |
|            |                    |                       | の場合、ログ出力を行わない)           |                      |
|            |                    |                       | 0: ログ出力なし                |                      |
|            |                    |                       | 1: エラーログ出力               |                      |
|            |                    |                       | 2: エラー+ワーニングログ出力         |                      |
|            |                    |                       | 3: エラー+ワーニング             |                      |
|            |                    |                       | +インフォメーション出力             |                      |
|            |                    |                       | 4: トレースログ                |                      |
| 6          | LogFilePath        | C:¥Hitachi¥cb¥log¥    | ログファイルの保存フォルダーのパ         |                      |
|            |                    | (1~247 文字)            | ス名                       |                      |
| $\bigcirc$ | LogFileName        | HCBPoolProvider.log   | 拡張子(.log)を含めたログファイル      | ここで指定した名称に日付が        |
|            |                    | (1~251 文字)            | 名                        | 付与される                |
| 8          | AccessProviderN(1) |                       | ConsoleDA Manager が稼働してい | ポート番号(1~65535)       |
|            |                    | 127.0.0.1:60554       | るマシンの IP アドレスとポート番号      | 末尾のNは1,2をサポート        |
|            |                    | IP Address : Port No  | (冗長構成の正側)                |                      |
| 9          | AccessProviderN(2) |                       | 冗長構成の副側として ConsoleDA     | ポート番号(1~65535)       |
|            |                    | 255.255.255.254:00554 | Manager が稼働しているマシンの      | 末尾のNは1,2をサポート        |
|            |                    | IP Address : Port No  | IP アドレスとポート番号            |                      |
| 10         | LogStoragePeriod   | 7 (0~31 日)            | ログファイルの保存期間              | 0: 当日分のみ             |
| 1          | WaitTime           | XenDesktop® 4 の場合:0   |                          | XenDesktop® 4 はシャット  |
|            |                    | XenDesktop® 5 の場合:300 | 電源制御実行時のブレードの電源          | ダウン時のみ               |
|            |                    | (0~600 秒)             | 状態遷移の待ち時間                | XeDesktop® 5 はリセット   |
|            |                    |                       |                          | 操作を除く電源制御            |

ヒント

⑧, ⑨AccessProviderNの設定について

名前の末尾にある [N] は "1", "2" をサポートします。

冗長構成の正側・副側のマシンにおいて記述内容が等しくなるようにしてください。

冗長構成にしない場合、⑨[AccessProvider2]の値は既定値のまま変更しないでください。

⑩LogStoragePeriodの設定について

1日で作成されるログファイルのサイズは 2000 台登録時 100MB~200MB になることがあります。

ログ保存期間はストレージの容量に余裕を持って設定してください。

Citrix® XenDesktop® 4 環境から Citrix® XenDesktop® 5 へ変更した場合、古いログが削除できないことがあります。 このような場合は、手動で削除を行ってください。